## NETPAW【試場考前設定】 (由承辦單位操作)

 以下四個網址麻煩貴校加入到 JAVA 例外網站清單裡,至於如何加入到例外網站清單,請看附檔步驟說明,請務必每一台檢測用與備用電腦都要依此步 驟做設定,並在檢測前盡早請工程師做設定,如果有不清楚的地方,請盡 快來電 07-225-1035,謝謝您。

http://ntpw.allbest.org

http://ntpw.allbest.org/latpaw/Student\_Test\_Take.aspx http://ntpw.allbest.org/latpaw/student\_login\_enter.aspx

https://tmu.allbest.org

https://tmu.allbest.org/latpaw/Student\_Test\_Take.aspx https://tmu.allbest.org/latpaw/student\_login\_enter.aspx

http://latpaw.allbest.org

http://latpaw.allbest.org/Student\_Test\_Take.aspx http://latpaw.allbest.org/student\_login\_enter.aspx

2.若您依照上列步驟加入例外網站清單,首頁的撥放器依然無法顯示,麻煩您 再將原有的 JAVA 程式刪除,安裝 32 位元的 JAVA,並再測試看看首頁的 JAVA 撥放器是否可撥放。步驟如下 請點選下列網址進入 https://www.java.com/zh\_TW/download/manual.jsp

3.例外網站清單加入步驟 如附檔